DeepLines Batch Mode Post-processing Example

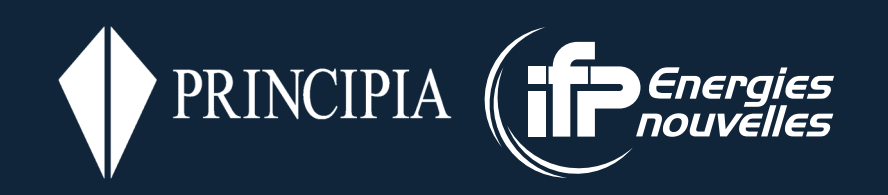

Copyright ©2022, Principia & IFP Energies Nouvelles. All rights reserved worldwide.

Portions copyright © Microsoft Corporation. All rights reserved.

Information in this document is subject to change without notice. The software described in this document is furnished under a license agreement or nondisclosure agreement. The software may be used or copied only in accordance with the terms of those agreements. No part of this publication may be reproduced, stored in a retrieval system, or transmitted in any form or any means electronic or mechanical, including photocopying and recording for any purpose other than the purchaser's personal use without the written permission of Principia - Voie Ariane, ZI Athelia 1 - 13705 La Ciotat Cedex, France

DeepLines is a trademark of Principia and IFP Energies Nouvelles in France. Diodore is a trademark of Principia in France. Microsoft and Windows are registered trademarks of Microsoft Corporation in the United States and/or other countries.

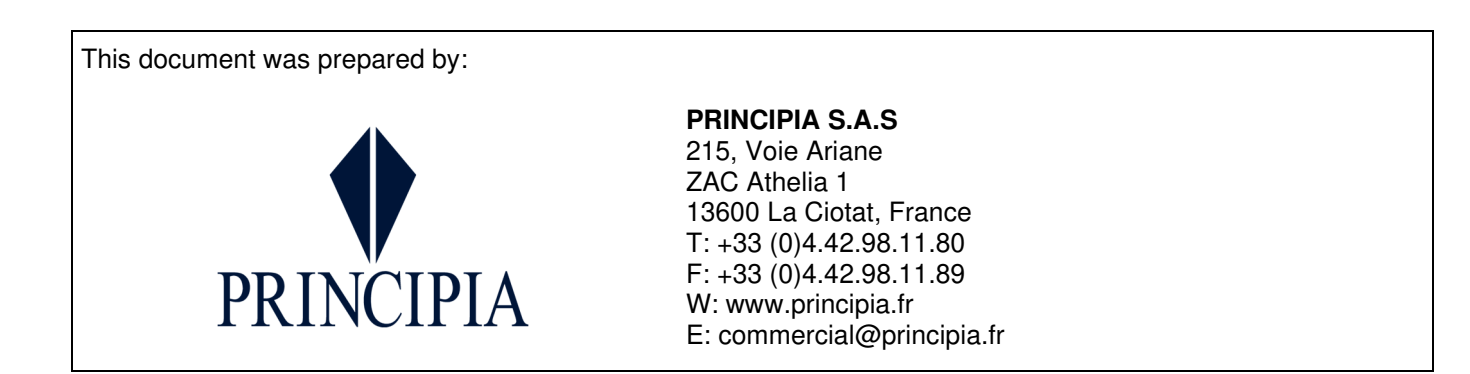

This document is the property of PRINCIPIA SAS and shall not be either reproduced or copied in whole or in part or communicated to any third party without the prior written consent of PRINCIPIA SAS.

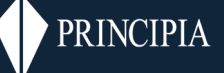

#### TABLE OF CONTENTS

| 1   | INTRODUCTION                                                              | 4  |
|-----|---------------------------------------------------------------------------|----|
| 2   | USING THE EXPORT RESULTS TOOL                                             | 5  |
| 2.1 | Building the table in the export results tool                             | 5  |
| 2.2 | Generating and launching batch files generated by the export results tool | 6  |
| 2.3 | Line by line                                                              | 9  |
| 2.4 | Export in SQL database                                                    | 29 |
| 3   | FUNCTIONS                                                                 | 31 |

# Page 4 / 31

# 1 INTRODUCTION

This document presents an example of the tool which can easily generate batch processing files from a large amount of data. The tool allows either to fill directly a table in Deeplines or to copy/paste an Excel table.

This document also shows how to export the results in txt files or in a sqlite database, using the batch file created with the tool presented in this document, or using the pre-defined results to generate a batch file.

The example presented here is a FPSO with several **<u>risers.</u>** The model is shown below.

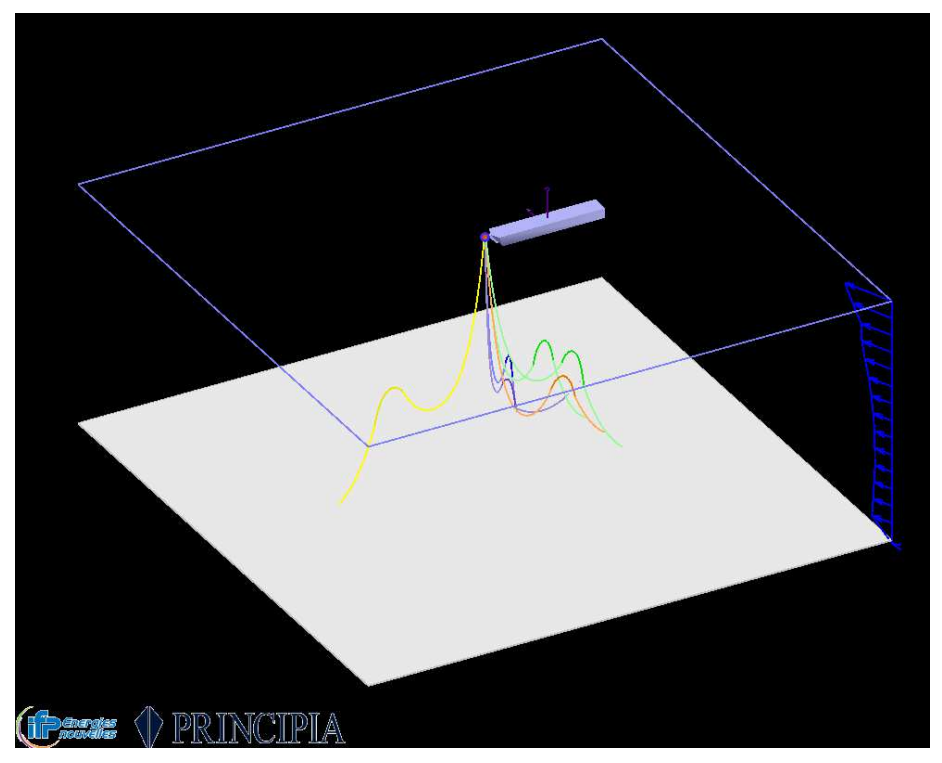

Figure 1-1 : DLW Example used to present the export time series feature

## 2 USING THE EXPORT RESULTS TOOL

#### 2.1 BUILDING THE TABLE IN THE EXPORT RESULTS TOOL

The "Export results" feature is available in "Tools". It should be open in the dsk where the analyses have been prepared.

| Тоо | ls                                                             | Settings                | Window | Help |  |  |  |  |  |  |
|-----|----------------------------------------------------------------|-------------------------|--------|------|--|--|--|--|--|--|
|     | Ca<br>Cl                                                       | alculator<br>learance C | heck   |      |  |  |  |  |  |  |
|     | Ba                                                             | atch proce              | ssing  |      |  |  |  |  |  |  |
|     | Check analysis status<br>Check dependencies and correct errors |                         |        |      |  |  |  |  |  |  |
|     | C                                                              | ustomize                |        |      |  |  |  |  |  |  |
|     | Ba                                                             | atch file cr            | eation |      |  |  |  |  |  |  |

Figure 2-1 : Selection of the "Export results" feature

A new table is added by specifying the name and then clicking on add/update record. The display can also be reset and record can be removed.

Then a table with all parameters for output can be filled with all relevant data. This table can have been prepared in Excel beforehand and be copied and pasted. Only complete tables can be pasted. It is not possible to copy a single line.

| me           | data          |        |          |          | Reset       | display    |            |            |              |          |                |          |         |           | ж    |
|--------------|---------------|--------|----------|----------|-------------|------------|------------|------------|--------------|----------|----------------|----------|---------|-----------|------|
| ita<br>itase | t             |        |          |          | Add/Upda    | ate record | 6          | reate hate | h file       | Snlit an | alveic cot hat | ch       |         | Ca        | ncel |
| ta           | Functions     |        |          |          |             |            |            |            |              |          | ayoo ooc ooc   |          |         |           |      |
| Num          | ber of varial | oles : | 14       | A na     | ame (COG, F | Fairlead,) | or TDP for | envelop    | post treatme | nt       |                |          |         |           |      |
|              | Object        | Туре   | Variable | Position | Abscissa    | Coeffici   | Name       | Steps      | Snapsh       | Last per | Section        | TDP only | Overlap | Weight    | Wei  |
| 1            | Riser_2       | SSN    | TENSIO   |          |             | 0.001      |            | 0;5        |              |          |                |          |         |           |      |
| 2            | Riser_6       | SEV    | STRESS   |          | 542         |            |            |            |              |          | 10             |          |         |           |      |
| 3            | Riser_2       | SEV    | TENSIO   |          | 600.0<7     |            |            |            |              |          |                |          |         |           |      |
| 4            | Riser_5       | ENV    | CURVABS  |          | 0;50;100    |            | R5_Acurv   |            |              |          |                |          |         |           |      |
| 5            | FPSO          | TEV    | ACCELE   | Turret   |             |            | FPSO_A     |            | 60<120:      |          |                |          |         |           |      |
| 6            | FPSO          | TEV    | ACCELE   | Turret   |             |            | FPSO_A     |            | 60<120:      |          |                |          |         |           |      |
| 7            | Riser_4       | TSN    | POSITIO  |          |             |            | R4_X       |            | 120          |          |                |          |         |           |      |
| 8            | Wave_1        | TWA    | WAVEEL   |          |             |            | WW_EI      |            |              | 6        |                |          |         |           |      |
| 9            | Riser_1       | RMS    | POSITIO  |          | 100         |            | RMS_Z      |            |              |          |                |          | 50      | hanning   | 102  |
| 10           | Riser_3       | RSP    | POSITIO  |          | 50          |            | RSP_X      |            |              |          |                |          | 50      | rectangle | 102  |
| 11           | Riser_5       | SEV    | TDP_LYI  |          | 0           |            |            |            |              |          |                |          |         |           |      |
| 12           | Riser_5       | TEV    | TDP_AB   |          | 0           |            |            |            |              |          |                |          |         |           |      |
| 13           | Riser_6       | SEV    | STRESS   |          | TDP         |            |            |            |              |          |                |          |         |           |      |
| 15           |               |        |          |          |             |            |            |            |              |          |                |          |         |           | -    |

Figure 2-2 : Table specifying which data will be output

Several columns should be filled, see <u>"User interface/Results Processing/General Post-</u> <u>Processing/Export time series</u>" in help.

Some columns are mandatory and some are optional, see Figure 2-5.

# 2.2 GENERATING AND LAUNCHING BATCH FILES GENERATED BY THE EXPORT RESULTS TOOL

Once table filled the button "create batch files" allow creating **one batch file per analysis or analysis set** in the same folder as the .dsk file. Error messages can appear at this stage if data are not filled correctly.

Once the batch file has been created, your record will be automatically saved and will appear in the list box below the "Name" edit box.

The records will be saved to the dsk only if you validate all your modifications with the OK button.

The batch files can be run to obtain required results. See example of batch file:

Dynamic\_Current\_Wave\_Batch.txt Static\_Current\_Batch.txt [BEGIN\_ANALYSES\_LIST] Static Current [END\_ANALYSES\_LIST] [RESET\_DSS\_FILES\_RESULTS] NO [SAVE\_OUTPUT\_TEXT\_FILES] YES [BEGIN\_GRAPH] [NAME] [COEFF] 0.001 [TYPE] SSN [OBJECT] Riser\_2\_FOW [STEP] 0;5; [VARIABLE] TENSIONEFFECT [STAT\_ONLY] 0 [TDP\_ONLY] 0 [OUTPUT FILE NAME] AUTO [END GRAPH] [BEGIN GRAPH] [NAME] [COEFF] 1 [TYPE] SEV [OBJECT] Riser 6 [CURV ABS] 542.000000; [STEP\_BEGIN] SIMULATION\_BEGINING [STEP\_END] SIMULATION\_ENDING [VARIABLE] STRESSBENDEXTERNAL [SECTION POINT] 10 [STAT ONLY] 0 [OUTPUT\_FILE\_NAME] AUTO [END GRAPH]

Figure 2-3 : Example of batch file generated by the export tool for static analysis

Batch is launched and the following text files are created (example for Dynamic analysis):

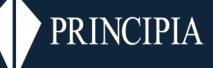

- Dynamic\_Current\_Wave\_ENV\_Riser\_5\_FOW\_Absolute\_curvature\_.txt
- Dynamic\_Current\_Wave\_RMS\_Riser\_1\_Empty\_Position\_Z\_.txt
- Dynamic\_Current\_Wave\_RSP\_Riser\_3\_Empty\_Position\_X\_48.2.txt
- Dynamic\_Current\_Wave\_TEV\_FPSO\_Acceleration\_Y\_Turret.txt
- Dynamic\_Current\_Wave\_TEV\_FPSO\_Acceleration\_Z\_Turret.txt
- Dynamic\_Current\_Wave\_TSN\_Riser\_4\_Empty\_Position\_X\_.txt
- Dynamic\_Current\_Wave\_TWA\_Wave\_1\_Wave\_elevation\_.txt

#### Figure 2-4 : Example of export txt files generated by the export tool

Depending on the computer configuration, the txt file may only be created at the end of the processing.

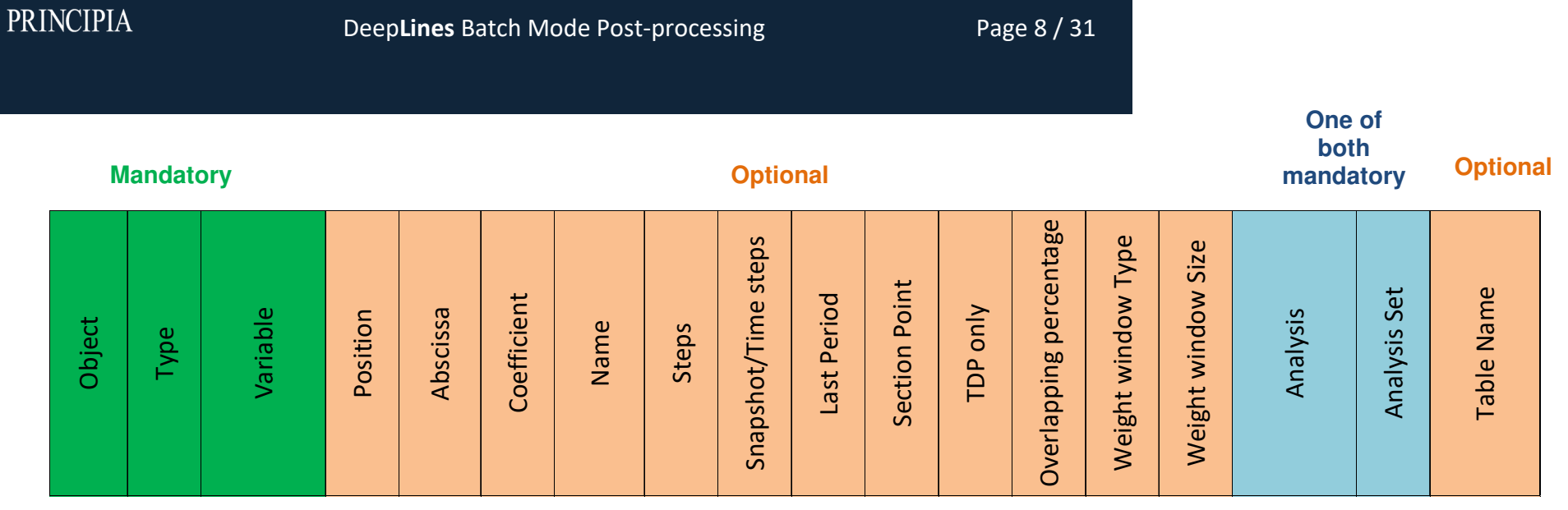

Figure 2-5 : Compulsory and optional data in table of export tool

This document is the property of PRINCIPIA SAS and shall not be either reproduced or copied in whole or in part or communicated to any third party without the prior written consent of PRINCIPIA SAS.

#### 2.3 LINE BY LINE

For each line of the table used in this example, the request is shown and explained and the corresponding result txt file is presented. <u>The</u> export of SQL database is presented in 2.4.

#### 2.3.1 Static analysis, static snapshot

For the static analysis named "Static Current", a static snapshot of the effective tension of Riser\_2\_FOW at static step 0 and 5 is required. A coefficient of 0.001 is applied on the results in the SQL database meaning that the tension will be directly output in kN. <u>This coefficient is</u> not applied on values in txt files.

| Object      | Туре | Variable      | Position | Abscissa | Coefficient | Name | Steps | Snapshot/Time steps | Last Period | Section Point | TDP only | Overlapping percentage | Weight window Type | Weight window Size | Analysis       | Analysis Set | Table Name |
|-------------|------|---------------|----------|----------|-------------|------|-------|---------------------|-------------|---------------|----------|------------------------|--------------------|--------------------|----------------|--------------|------------|
| Riser_2_FOW | SSN  | TENSIONEFFECT |          |          | 0.001       |      | 0;5   |                     |             |               |          |                        |                    |                    | Static_Current |              |            |

| Analysis   | : Static_C | urrent                     |                        |
|------------|------------|----------------------------|------------------------|
| Graph type | : Snapshot |                            |                        |
| 0bject     | : Riser_2_ | FOW                        |                        |
| Position   | :          |                            |                        |
| Comment    | : Snapshot | of Effective tension on li | ine Riser_2_FOW        |
| UNITS      | : m        | N                          | N                      |
|            | 0.252500   | 3.7945224891828932e+05     | 3.7945224889444408e+05 |
|            | 0.757500   | 3.7731634558768990e+05     | 3.7731634556474816e+05 |
|            | 1.360000   | 3.7501298764872178e+05     | 3.7501298762632610e+05 |
|            | 2.060000   | 3.7295663455438870e+05     | 3.7295663453143084e+05 |
|            | 2.760000   | 3.7162474507524760e+05     | 3.7162474505379953e+05 |
|            | 3.499000   | 3.7074629854211205e+05     | 3.7074629851884674e+05 |
|            | 4.277000   | 3.7001077194729442e+05     | 3.7001077192533546e+05 |
|            | 5.055000   | 3.6927524894050282e+05     | 3.6927524891809077e+05 |
|            | 5.833000   | 3.6853972956472123e+05     | 3.6853972954362282e+05 |
|            | 6.611000   | 3.6780421384359122e+05     | 3.6780421382125048e+05 |
|            |            |                            |                        |

object\_position \_Riser\_2\_FOW\_Effective\_tension\_at\_SI \_Riser\_2\_FOW\_Effective\_tension\_at\_SI

| Filtre | Filtre           | Filtre           |
|--------|------------------|------------------|
| 0.2525 | 379.452248918289 | 379.452248894444 |
| 0.7575 | 377.31634558769  | 377.316345564748 |
| 1.36   | 375.012987648722 | 375.012987626326 |
| 2.06   | 372.956634554389 | 372.956634531431 |
| 2.76   | 371.624745075248 | 371.6247450538   |
| 3.499  | 370.746298542112 | 370.746298518847 |
| 4.277  | 370.010771947294 | 370.010771925335 |

Figure 2-6 : Static analysis SSN post-processing (top) and results in txt file (middle) and SQL database (bottom).

This document is the property of PRINCIPIA SAS and shall not be either reproduced or copied in whole or in part or communicated to any third party without the prior written consent of PRINCIPIA SAS.

#### 2.3.2 Static analysis, static step evolution

For the static analysis named "Static Current", two static step evolutions are required

- of the external bending stress of Riser 6 at abscissa 542m at 10 section points.
- of the effective tension of Riser 2 FOW at abscissa between 600 and 700 m, every 20 m. (at the closest node)

| Object      | Type | Variable           | Position | Abscissa         | Coefficient | Name | Steps | Snapshot/Time steps | Last Period | Section Point | TDP only | Overlapping percentage | Weight window Type | Weight window Size | Analysis       | Analysis Set | Table Name |
|-------------|------|--------------------|----------|------------------|-------------|------|-------|---------------------|-------------|---------------|----------|------------------------|--------------------|--------------------|----------------|--------------|------------|
| Riser_6     | SEV  | STRESSBENDEXTERNAL |          | 542              |             |      |       |                     |             | 10            |          |                        |                    |                    | Static_Current |              |            |
| Riser_2_FOW | SEV  | TENSIONEFFECT      |          | 600.0<700.0:20.0 |             |      |       |                     |             |               |          |                        |                    |                    | Static_Current |              |            |

Analysis : Static\_Current

Graph type : Step evolution Riser\_6

Object

Position : 542.5 m Comment

| Comment | : Step evolution of Bending stress external on Riser_6 from file start to file end |                        |                        |                        |                        |                         |                         |                         |                         |                         |                        |  |
|---------|------------------------------------------------------------------------------------|------------------------|------------------------|------------------------|------------------------|-------------------------|-------------------------|-------------------------|-------------------------|-------------------------|------------------------|--|
| UNITS   | 1.0                                                                                | MPa                    | MPa                    | MPa                    | MPa                    | MPa                     | MPa                     | MPa                     | MPa                     | MPa                     | MPa                    |  |
|         | 0.000000                                                                           | 1.2819697741078951e+03 | 1.5747719606332278e+03 | 1.2660647827269786e+03 | 4.7376388977827440e+02 | -4.9949870642337157e+02 | -1.2819697741078949e+03 | -1.5747719606332278e+03 | -1.2660647827269786e+03 | -4.7376388977827457e+02 | 4.9949870642337152e+02 |  |
|         | 1.000000                                                                           | 1.2819697218687511e+03 | 1.5747719147644982e+03 | 1.2660647607489593e+03 | 4.7376390008582189e+02 | -4.9949866776739015e+02 | -1.2819697218687509e+03 | -1.5747719147644982e+03 | -1.2660647607489595e+03 | -4.7376390008582200e+02 | 4.9949866776739009e+02 |  |
|         | 2.000000                                                                           | 1.2819683526133911e+03 | 1.5747719350224259e+03 | 1.2660661627823342e+03 | 4.7376614836554870e+02 | -4.9949643200775131e+02 | -1.2819683526133911e+03 | -1.5747719350224259e+03 | -1.2660661627823342e+03 | -4.7376614836554882e+02 | 4.9949643200775108e+02 |  |
|         | 3.000000                                                                           | 1.2819683453442669e+03 | 1.5747719351328524e+03 | 1.2660661702301329e+03 | 4.7376616030591293e+02 | -4.9949642013563437e+02 | -1.2819683453442669e+03 | -1.5747719351328524e+03 | -1.2660661702301329e+03 | -4.7376616030591310e+02 | 4.9949642013563425e+02 |  |
|         | 4.000000                                                                           | 1.2819683309653230e+03 | 1.5747719353473997e+03 | 1.2660661849562214e+03 | 4.7376618391867737e+02 | -4.9949639665546738e+02 | -1.2819683309653230e+03 | -1.5747719353473997e+03 | -1.2660661849562214e+03 | -4.7376618391867754e+02 | 4.9949639665546727e+02 |  |
|         | 5.000000                                                                           | 1.2819683330005605e+03 | 1.5747719353183754e+03 | 1.2660661828740217e+03 | 4.7376618057863232e+02 | -4.9949639997757464e+02 | -1.2819683330005603e+03 | -1.5747719353183754e+03 | -1.2660661828740219e+03 | -4.7376618057863237e+02 | 4.9949639997757453e+02 |  |

| Analysis   | : Static_C | Current                     |                          |                        |                        |                        |
|------------|------------|-----------------------------|--------------------------|------------------------|------------------------|------------------------|
| Graph type | : Step evo | olution                     |                          |                        |                        |                        |
| Object     | : Riser 2  | FOW                         |                          |                        |                        |                        |
| Position   | : 601.5 m, | 622.3 m, 643.1 m, 656.9 m,  | 677.7 m                  |                        |                        |                        |
| Comment    | : Step evo | lution of Effective tension | on Riser_2_FOW from file | e start to file end    |                        |                        |
| UNITS      | :          | N                           | N                        | N                      | N                      | N                      |
|            | 0.000000   | 3.0506131910978234e+04      | 2.2223916422855258e+04   | 1.8380824894742982e+04 | 1.9742157789135545e+04 | 2.6485741896541564e+04 |
|            | 1.000000   | 3.0506131907124967e+04      | 2.2223916428257107e+04   | 1.8380824893763471e+04 | 1.9742157789955159e+04 | 2.6485741896152933e+04 |
|            | 2.000000   | 3.0506131906286875e+04      | 2.2223916422906525e+04   | 1.8380824894443416e+04 | 1.9742157788151904e+04 | 2.6485741891589063e+04 |
|            | 3.000000   | 3,0506131906252689e+04      | 2.2223916422579765e+04   | 1.8380824895229591e+04 | 1.9742157791106616e+04 | 2.6485741898716551e+04 |
|            | 4.000000   | 3.0506131909818661e+04      | 2.2223916422732091e+04   | 1.8380824894479621e+04 | 1.9742157789729550e+04 | 2.6485741893033475e+04 |
|            |            |                             |                          |                        |                        |                        |

Figure 2-7 : Static analysis SEV post-processing and results

#### 2.3.3 Dynamic analysis, envelope

For the dynamic analysis named "Dynamic\_Current\_Wave", an envelope of the absolute curvature of Riser\_5\_FOW at abscissa 0; 50 and 100 m is required. The name of this export data is R5\_ACurv and the name of the SQL table in which the result will be saved is table1.

| Object                                                              | Type | Variable | Position | Abscissa | Coefficient | Name     | Steps | Snapshot/Time steps | Last Period | Section Point | TDP only | Overlapping percentage | Weight window Type | Weight window Size | Analysis             | Analysis Set | Table Name |
|---------------------------------------------------------------------|------|----------|----------|----------|-------------|----------|-------|---------------------|-------------|---------------|----------|------------------------|--------------------|--------------------|----------------------|--------------|------------|
| Riser_5_FOW                                                         | ENV  | CURVABS  |          | 0;50;100 |             | R5_Acurv |       |                     |             |               |          |                        |                    |                    | Dynamic_Current_Wave |              | table1     |
| α     ω     O     α     β       Analysis     : Dynamic_Current_Wave |      |          |          |          |             |          |       |                     |             |               |          |                        |                    |                    |                      |              |            |

Figure 2-8 : Dynamic analysis ENV post processing and results

#### 2.3.4 Dynamic analysis, time evolution

For the dynamic analysis named "Dynamic\_Current\_Wave", a dynamic time evolution of the Y and Z acceleration at FPSO turret fairlead is required between time step 60 and 120 s with a step of 0.2 s. The names of this export data (used in SQL database) are FPSO\_A\_Y\_Turret and FPSO\_A\_Z\_Turret and the name of the SQL table in which the result will be saved in SQL database is table2.

| FPSO                 | FPSO                 | Object                 |
|----------------------|----------------------|------------------------|
| TEV                  | TEV                  | Type                   |
| ACCELERATIONZ        | ACCELERATIONY        | Variable               |
| Turret               | Turret               | Position               |
|                      |                      | Abscissa               |
|                      |                      | Coefficient            |
| FPSO_A_Z_Turret      | FPSO_A_Y_Turret      | Name                   |
|                      |                      | Steps                  |
| 60<120:0.2           | 60<120:0.2           | Snapshot/Time steps    |
|                      |                      | Last Period            |
|                      |                      | Section Point          |
|                      |                      | TDP only               |
|                      |                      | Overlapping percentage |
|                      |                      | Weight window Type     |
|                      |                      | Weight window Size     |
| Dynamic_Current_Wave | Dynamic_Current_Wave | Analysis               |
|                      |                      | Analysis Set           |
| table2               | table2               | Table Name             |

| Analysis   | : Dynamic  | _Current_Wave                                                                 |
|------------|------------|-------------------------------------------------------------------------------|
| Graph type | : Time evo | olution                                                                       |
| Object     | : FPSO     |                                                                               |
| Position   | : Turret   |                                                                               |
| Comment    | : Time evo | olution of Acceleration Y on FPSO at Turret from t = 60.000010 s to file end  |
| UNITS      | : s        | m/s2                                                                          |
|            | 60.000010  | 4.3694132106833439e-01                                                        |
|            | 60.200010  | 5.0554510624322346e-01                                                        |
|            | 60.400010  | 5.6817272603982161e-01                                                        |
|            | 60.600010  | 6.2452038206525384e-01                                                        |
|            | 60.800010  | 6.7435388565751775e-01                                                        |
|            | 61.000010  | 7.1747370425984636e-01                                                        |
| Analysis   | : Dynamic  | Current_Wave                                                                  |
| Graph type | : Time ev  | volution                                                                      |
| Object     | : FPSO     |                                                                               |
| Position   | : Turret   |                                                                               |
| Comment    | : Time ev  | volution of Acceleration Z on FPSO at Turret from t = 60.000010 s to file end |
| UNITS      | : s        | m/s2                                                                          |
|            | 60.000010  | -8.4551507745948895e-01                                                       |
|            | 60.200010  | -8.0561555701467047e-01                                                       |
|            | 60.400010  | -7.5912859820089207e-01                                                       |
|            | 60.600010  | -7.0780866849412083e-01                                                       |
|            | 60.800010  | -6.5329840542570150e-01                                                       |
|            | 61.000010  | -5.9707284559658769e-01                                                       |
|            | 61.200010  | -5.4039491249696037e-01                                                       |
|            | 61.400010  | -4.8428220619733253e-01                                                       |
|            | 61.600010  | -4.2948478336292262e-01                                                       |
|            | 61.800010  | -3.7647356101037716e-01                                                       |
|            | 62.000010  | -3.2543915565400627e-01                                                       |
|            | 62.200010  | -2.7630126116392595e-01                                                       |
|            | 62.400010  | -2.2872892316718374e-01                                                       |
|            | 62.600010  | -1.8217213551901931e-01                                                       |
|            | 62.800010  | -1.3590521074034301e-01                                                       |
|            | 63.000010  | -8.9080366781573286e-02                                                       |

Figure 2-9 : Dynamic analysis TEV post processing and results

#### 2.3.5 Dynamic analysis, dynamic snapshot

For the dynamic analysis named "Dynamic\_Current\_Wave", a dynamic snapshot of the X Position of the Riser\_4\_Empty at timestep 120s is required. The name of this export data in SQL database is R4\_X.

| Object        | Type | Variable  | Position | Abscissa | Coefficient | Name | Steps | Snapshot/Time steps | Last Period | Section Point | TDP only | Overlapping percentage | Weight window Type | Weight window Size | Analysis             | Analysis Set | Table Name |
|---------------|------|-----------|----------|----------|-------------|------|-------|---------------------|-------------|---------------|----------|------------------------|--------------------|--------------------|----------------------|--------------|------------|
| Riser_4_Empty | TSN  | POSITIONX |          |          |             | R4_X |       | 120                 |             |               |          |                        |                    |                    | Dynamic_Current_Wave |              |            |

| Analysis   | : Dynamic_Current_Wave                         |
|------------|------------------------------------------------|
| Graph type | : Snapshot                                     |
| Object     | : Riser_4_Empty                                |
| Position   | ;                                              |
| Comment    | : Snapshot of Position X on line Riser_4_Empty |
| UNITS      | : m m                                          |
|            | 0.000000 -4.5956651832145631e+01               |
|            | 0.600000 -4.5984621624780871e+01               |
|            | 1.200000 -4.6009646403076502e+01               |
|            | 1.800000 -4.6032630879277640e+01               |
|            | 2.400000 -4.6053421414058697e+01               |
|            | 3.000000 -4.6071548581209207e+01               |
|            | 3.600000 -4.6086634914654553e+01               |
|            | 5.300000 -4.6118955420368003e+01               |
|            | 7.000000 -4.6146835779293312e+01               |
|            | 9.200000 -4.6185527715022296e+01               |
|            | 11.400000 -4.6225419407132968e+01              |

#### Figure 2-10 : Dynamic analysis TSN post processing and results

#### 2.3.6 Dynamic analysis, time evolution of wave

For the dynamic analysis named "Dynamic\_Current\_Wave", a dynamic time evolution of the wave elevation for the last 6 wave periods, is required. The name of this export data is WW\_EI.

| Object | Type | Variable      | Position | Abscissa | Coefficient | Name  | Steps | Snapshot/Time steps | Last Period | Section Point | TDP only | Overlapping percentage | Weight window Type | Weight window Size | Analysis             | Analysis Set | Table Name |
|--------|------|---------------|----------|----------|-------------|-------|-------|---------------------|-------------|---------------|----------|------------------------|--------------------|--------------------|----------------------|--------------|------------|
| Wave_1 | TWA  | WAVEELEVATION |          |          |             | ww_ei |       |                     | 9           |               |          |                        |                    |                    | Dynamic_Current_Wave |              |            |

This document is the property of PRINCIPIA SAS and shall not be either reproduced or copied in whole or in part or communicated to any third party without the prior written consent of PRINCIPIA SAS.

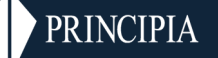

| Analysis   | :   | Dynar  | mic | Cu  | rre | nt_h  | lave | 2           |      |     |                   |      |      |    |     |    |      |    |     |      |     |     |   |     |      |     |    |     |    |     |   |
|------------|-----|--------|-----|-----|-----|-------|------|-------------|------|-----|-------------------|------|------|----|-----|----|------|----|-----|------|-----|-----|---|-----|------|-----|----|-----|----|-----|---|
| Graph type | :   | Time   | ev  | olu | tio | n –   |      |             |      |     |                   |      |      |    |     |    |      |    |     |      |     |     |   |     |      |     |    |     |    |     |   |
| Object     | :   | Wave   | 1   |     |     |       |      |             |      |     |                   |      |      |    |     |    |      |    |     |      |     |     |   |     |      |     |    |     |    |     |   |
| Position   | :   |        |     |     |     |       |      |             |      |     |                   |      |      |    |     |    |      |    |     |      |     |     |   |     |      |     |    |     |    |     |   |
| Comment    | :   | Time   | ev  | olu | tio | n of  | Wá   | ave         | e e  | lev | vat               | ior  | n at | po | int | (0 | .0 r | m, | 0.0 | 3 m) | ) f | rom | t | = 4 | 48.0 | ) s | to | t = | 12 | 0.0 | s |
| UNITS      | :   | S      |     |     |     |       |      |             |      | n   | n                 |      |      |    |     |    |      |    |     |      |     |     |   |     |      |     |    |     |    |     |   |
|            | 48. | 00001  | 0   |     | 2.  | 9999  | 999  | 999         | 95   | 549 | 907               | 'e+@ | 90   |    |     |    |      |    |     |      |     |     |   |     |      |     |    |     |    |     |   |
|            | 48. | 200010 | 0   |     | 2.  | 9835  | 639  | 977         | 760  | 052 | 292               | e+6  | 90   |    |     |    |      |    |     |      |     |     |   |     |      |     |    |     |    |     |   |
|            | 48. | 400010 | 0   |     | 2.  | 9344  | 394  | 403         | 340  | 697 | 774               | e+6  | 90   |    |     |    |      |    |     |      |     |     |   |     |      |     |    |     |    |     |   |
|            | 48. | 600010 | 0   |     | 2.  | 8531  | 644  | 496         | 549  | 871 | 155               | e+6  | 90   |    |     |    |      |    |     |      |     |     |   |     |      |     |    |     |    |     |   |
|            | 48. | 800010 | 0   |     | 2.  | 7406  | 297  | 721         | 177  | 866 | 619               | e+6  | 90   |    |     |    |      |    |     |      |     |     |   |     |      |     |    |     |    |     |   |
|            | 49. | 00001  | 0   |     | 2.  | 5980  | 686  | ð33         | 880  | 876 | 683               | e+6  | 90   |    |     |    |      |    |     |      |     |     |   |     |      |     |    |     |    |     |   |
|            | 49. | 200010 | 0   |     | 2.  | 4270  | 413  | 368         | 330  | 162 | 248               | e+6  | 90   |    |     |    |      |    |     |      |     |     |   |     |      |     |    |     |    |     |   |
|            | 49. | 400010 | 0   |     | 2.  | 2294  | 235  | 529         | 922  | 564 | 417               | ′e+@ | 90   |    |     |    |      |    |     |      |     |     |   |     |      |     |    |     |    |     |   |
|            | 49. | 600010 | 0   |     | 2.  | 0073  | 796  | 559         | 901  | 628 | 822               | e+6  | 90   |    |     |    |      |    |     |      |     |     |   |     |      |     |    |     |    |     |   |
|            | 49. | 800010 | 0   |     | 1.  | 7633  | 425  | 516         | 582  | 210 | <mark>08</mark> 6 | e+6  | 90   |    |     |    |      |    |     |      |     |     |   |     |      |     |    |     |    |     |   |
|            | 50. | 00001  | 0   |     | 1.  | 4999  | 858  | 324         | 168  | 595 | 514               | e+6  | 90   |    |     |    |      |    |     |      |     |     |   |     |      |     |    |     |    |     |   |
|            | 50. | 200010 | 0   |     | 1.  | 2201  | 949  | 973         | 868  | 626 | 616               | e+6  | 90   |    |     |    |      |    |     |      |     |     |   |     |      |     |    |     |    |     |   |
|            | 50. | 400010 | 0   |     | 9.  | 2703  | 541  | 109         | 988  | 094 | 461               | e-6  | ð1   |    |     |    |      |    |     |      |     |     |   |     |      |     |    |     |    |     |   |
|            | 50. | 600010 | 0   |     | 6.  | 2371  | 905  | 541         | 61   | 888 | 800               | e-6  | ð1   |    |     |    |      |    |     |      |     |     |   |     |      |     |    |     |    |     |   |
|            | 50. | 800010 | 0   |     | з.  | 1356  | 91(  | <u>9</u> 07 | 741  | 900 | <b>081</b>        | e-6  | ð1   |    |     |    |      |    |     |      |     |     |   |     |      |     |    |     |    |     |   |
|            | 51. | 000010 | 0   |     | -1  | .638  | 142  | 220         | 87   | 612 | 224               | 2e-  | -05  |    |     |    |      |    |     |      |     |     |   |     |      |     |    |     |    |     |   |
|            | 51. | 200010 | 0   |     | -3  | .136  | 016  | 584         | 10   | 778 | 846               | 1e-  | -01  |    |     |    |      |    |     |      |     |     |   |     |      |     |    |     |    |     |   |
|            | 51. | 400010 | 0   |     | -6  | .237  | 511  | 101         | LØ59 | 929 | 991               | .0e- | -01  |    |     |    |      |    |     |      |     |     |   |     |      |     |    |     |    |     |   |
|            | 51. | 600010 | 0   |     | -9  | . 270 | 665  | 570         | 9304 | 451 | 131               | 2e-  | -01  |    |     |    |      |    |     |      |     |     |   |     |      |     |    |     |    |     |   |

#### Figure 2-11 : Dynamic analysis wave elevation post processing and results

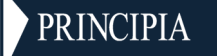

#### 2.3.7 Dynamic analysis, RMS values along the riser

For the dynamic analysis named "Dynamic\_Current\_Wave", a snapshot spectral curve of the position Z (=RMS along the line) of the Riser\_1\_Empty at abscissa 100 m is required. The name of this export data is RMS\_Z. The type of the weight window (=Hanning) for spectral analysis as well as its size (=50%) is given.

| Riser_1_Empty        | Object                 |
|----------------------|------------------------|
| RMS                  | Туре                   |
| POSITIONZ            | Variable               |
|                      | Position               |
| 100                  | Abscissa               |
|                      | Coefficient            |
| RMS_Z                | Name                   |
|                      | Steps                  |
|                      | Snapshot/Time steps    |
|                      | Last Period            |
|                      | Section Point          |
|                      | TDP only               |
| 50                   | Overlapping percentage |
| hanning              | Weight window Type     |
| 1024                 | Weight window Size     |
| Dynamic_Current_Wave | Analysis               |
|                      | Analysis Set           |
|                      | Table Name             |

| Analysis   | : Dynamic  | Current_Wave                                            |
|------------|------------|---------------------------------------------------------|
| Graph type | : Snapshot | -                                                       |
| Object     | : Riser 1  | Empty                                                   |
| Position   | :          |                                                         |
| Comment    | : Snapshot | statistics Snapshot of Position Z on line Riser_1_Empty |
| UNITS      | : m        | m                                                       |
|            | 0.000000   | 2.3372257050534744e+00                                  |
|            | 0.630000   | 2.3359368366638220e+00                                  |
|            | 1.260000   | 2.3340687980188268e+00                                  |
|            | 1.860000   | 2.3319441048114125e+00                                  |
|            | 2.460000   | 2.3295603714971431e+00                                  |
|            | 3.060000   | 2.3269934805615491e+00                                  |
|            | 3.660000   | 2.3243597932936577e+00                                  |
|            | 5.330000   | 2.3173288454154202e+00                                  |
|            | 7.000000   | 2.3107787075092308e+00                                  |
|            | 9.200000   | 2.3019782062502712e+00                                  |
|            | 11.400000  | 2.2929294243272453e+00                                  |
|            | 13.600000  | 2.2836247232728515e+00                                  |
|            | 15.800000  | 2.2740846507087107e+00                                  |
|            | 18.000000  | 2.2644311785884157e+00                                  |
|            | 20.200000  | 2.2548248228330321e+00                                  |
|            |            |                                                         |

Figure 2-12 : Dynamic analysis post processing, RMS values along the riser and results

PRINCIPIA

#### 2.3.8 Dynamic analysis, spectral curve

For the dynamic analysis named "Dynamic\_Current\_Wave", a spectral curve (response spectrum) of the position X of the Riser\_3\_Empty at abscissa 50m is required. The name of this export data is RSP\_X. The type of the weight window (=rectangle) for spectral analysis as well as its size (=50%) is given.

| Object        | Туре | Variable  | Position | Abscissa | Coefficient | Name  | Steps | Snapshot/Time steps | Last Period | Section Point | TDP only | Overlapping percentage | Weight window Type | Weight window Size | Analysis             | Analysis Set | Table Name |
|---------------|------|-----------|----------|----------|-------------|-------|-------|---------------------|-------------|---------------|----------|------------------------|--------------------|--------------------|----------------------|--------------|------------|
| Riser_3_Empty | RSP  | POSITIONX |          | 50       |             | RSP_X |       |                     |             |               |          | 50                     | rectangle          | 1024               | Dynamic_Current_Wave |              |            |

| Analysis      | :   | Dynamic_C | Current_Wave |            |      |         |        |      |      |       |    |      |     |
|---------------|-----|-----------|--------------|------------|------|---------|--------|------|------|-------|----|------|-----|
| Graph type    | :   | Response  | spectrum     |            |      |         |        |      |      |       |    |      |     |
| Object        | :   | Riser_3_E | mpty         |            |      |         |        |      |      |       |    |      |     |
| Position      | :   | 48.2 m    |              |            |      |         |        |      |      |       |    |      |     |
| Comment       | :   | Response  | spectrum of  | Position   | X on | Riser_3 | _Empty | from | file | start | to | file | end |
| UNITS         | :   | rad/s     |              | (m)2.      | s    |         |        |      |      |       |    |      |     |
| 5.23598775598 | 33( | 0993e-02  | 9.17426882   | 39847936e- | -01  |         |        |      |      |       |    |      |     |
| 1.04719755119 | 960 | 5199e-01  | 4.64726264   | 31567121e- | -01  |         |        |      |      |       |    |      |     |
| 1.57079632679 | 949 | 9299e-01  | 3.05805724   | 54927557e- | -01  |         |        |      |      |       |    |      |     |
| 2.09439510239 | 932 | 2397e-01  | 2.338014164  | 42835958e- | -01  |         |        |      |      |       |    |      |     |
| 2.61799387799 | 919 | 5496e-01  | 1.99172605   | 11503448e- | -01  |         |        |      |      |       |    |      |     |
| 3.14159265358 | 398 | 3597e-01  | 1.821706352  | 29382121e- | -01  |         |        |      |      |       |    |      |     |
| 3.66519142918 | 383 | L693e-01  | 1.717245162  | 27461163e- | -01  |         |        |      |      |       |    |      |     |
| 4.18879020478 | 364 | 4795e-01  | 1.610869463  | 11591484e- | -01  |         |        |      |      |       |    |      |     |
| 4.71238898038 | 347 | 7896e-01  | 1.461655294  | 43843134e- | -01  |         |        |      |      |       |    |      |     |
| 5.23598775598 | 33( | 0992e-01  | 1.46158454   | 13355586e+ | F01  |         |        |      |      |       |    |      |     |

#### Figure 2-13 : Dynamic analysis post processing, spectral curves and results

#### 2.3.9 Static and dynamic analysis, looking at TDP (touchdown point)

Several results can be investigated at TDP. See table below

Line 1: step evolution of TDP lying length on Riser\_5\_FOW of simulation "Static\_Current"

Line 2: time evolution of TDP abscissa on Riser\_5\_FOW of simulation "Dynamic\_Current\_Wave"

Line 3: Step evolution of Bending stress external on Riser\_6 at 1 section point at TDP

Line 4: Snapshot of Effective tension on line Riser\_5\_FOW at step 25 at TDP

| Riser_5_FOW    | Riser_6            | Riser_5_FOW          | Riser_5_FOW      | Object                 |
|----------------|--------------------|----------------------|------------------|------------------------|
| SSN            | SEV                | TEV                  | SEV              | Туре                   |
| TENSIONEFFECT  | STRESSBENDEXTERNAL | TDP_ABSCISSA         | TDP_LYING_LENGTH | Variable               |
|                |                    |                      |                  | Position               |
|                | TDP                | 0                    | 0                | Abscissa               |
|                |                    |                      |                  | Coefficient            |
|                |                    |                      |                  | Name                   |
| 25             |                    |                      |                  | Steps                  |
|                |                    |                      |                  | Snapshot/Time steps    |
|                |                    |                      |                  | Last Period            |
|                | 1                  |                      |                  | Section Point          |
| TDP            |                    |                      |                  | TDP only               |
|                |                    |                      |                  | Overlapping percentage |
|                |                    |                      |                  | Weight window Type     |
|                |                    |                      |                  | Weight window Size     |
| Static_Current | Static_Current     | Dynamic_Current_Wave | Static_Current   | Analysis               |
|                |                    |                      |                  | Analysis Set           |
|                |                    |                      |                  | Table Name             |
| *              | *                  | •                    | •                |                        |

This document is the property of PRINCIPIA SAS and shall not be either reproduced or copied in whole or in part or communicated to any third party without the prior written consent of PRINCIPIA SAS.

| Analysis   | : Static_Current |              |             |             |      |            |        |        |       |    |      |     |
|------------|------------------|--------------|-------------|-------------|------|------------|--------|--------|-------|----|------|-----|
| Graph type | : Step e         | volution     |             |             |      |            |        |        |       |    |      |     |
| Object     | : Riser          | 5_FOW        |             |             |      |            |        |        |       |    |      |     |
| Position   | :0.0 m           |              |             |             |      |            |        |        |       |    |      |     |
| Comment    | : Step e         | volution of  | TDP lying   | length      | on I | Riser_5_FO | W from | n file | start | to | file | end |
| UNITS      | :                |              |             |             |      |            |        |        |       |    |      |     |
|            | 0.000000         | 2.80000      | 0000000000  | 0e+02       |      |            |        |        |       |    |      |     |
|            | 1.000000         | 2.80000      | 0000000000  | 0e+02       |      |            |        |        |       |    |      |     |
|            | 2.000000         | 2.80000      | 0000000000  | 0e+02       |      |            |        |        |       |    |      |     |
|            | 3.000000         | 2.80000      | 0000000000  | 0e+02       |      |            |        |        |       |    |      |     |
|            | 4.000000         | 2.80000      | 0000000000  | 0e+02       |      |            |        |        |       |    |      |     |
|            | 5.000000         | 2.80000      | 00000000000 | 0e+02       |      |            |        |        |       |    |      |     |
|            | 6 000000         |              |             | <b>•</b> •• |      |            |        |        |       |    |      |     |
|            |                  |              |             |             |      |            |        |        |       |    |      |     |
| Analysis   | : Dynam          | ic Current N | lave        |             |      |            |        |        |       |    |      |     |
| Graph type | : Time           | evolution -  |             |             |      |            |        |        |       |    |      |     |
| Object     | : Riser          | 5 FOW        |             |             |      |            |        |        |       |    |      |     |
| Position   | : 0.0 m          | <br>1        |             |             |      |            |        |        |       |    |      |     |
| Comment    | : Time           | evolution of | TDP absc    | issa o      | n Ri | iser 5 FOW | from   | file   | start | to | file | end |
| UNITS      | : s              |              |             |             |      |            |        |        |       |    |      |     |
|            | 0.000010         | 8.850        | 0000000000  | 000e+0      | 2    |            |        |        |       |    |      |     |
|            | 0.200010         | 8.850        | 0000000000  | 000e+0      | 2    |            |        |        |       |    |      |     |
|            | 0.400010         | 8.850        | 0000000000  | 000e+0      | 2    |            |        |        |       |    |      |     |
|            | 0.600010         | 8.850        | 0000000000  | 000e+0      | 2    |            |        |        |       |    |      |     |
|            | 0.800010         | 8.8500       | 0000000000  | 000e+0      | 2    |            |        |        |       |    |      |     |
|            | 1.000010         | 8.850        | 0000000000  | 000e+0      | 2    |            |        |        |       |    |      |     |

: Static Current Analysis Graph type : Step evolution **Object** : Riser 6 Position : TDP Comment : Step evolution of Bending stress external on Riser 6 from file start to file end UNITS MPa : 0.000000 -1.3803575517699085e+00 1.000000 -1.3803867623230452e+00 2.000000 -1.3801525301676580e+00 3.000000 -1.3084658729083094e+00 4.000000 -1.3083860300717216e+00 5.000000 -1.3083698981516168e+00 6.000000 -3.0143482428819226e+00 7.000000 -1.3393003376730566e+00 8.000000 -1.3384296609451893e+00 Analysis : Static\_Current Graph type : Snapshot Object : Riser 5 FOW Position : TDP Comment : Snapshot of Effective tension on line Riser\_5\_FOW at step 25 UNITS : m Ν 887.500000 1.7079652680229003e+04

Figure 2-14 : Static and dynamic analysis post processing and results

#### 2.3.10 Dynamic analysis set, time series

For each analysis in the dynamic analysis set named "AnalysisSet", a dynamic time evolution of the effective tension of Riser\_6 at abscissa 100 and 200 m is required.

| Object                                             | Туре                          | Variable                                                                                                    | Position                                                 | Abscissa                                                                     | Coefficient                                       | Name                                                     | Steps                                                   | Snapshot/Time steps                            | Last Period                          | Section Point                                            | TDP only                                                | Overlapping percentage                                      | Weight window Type                                    | Weight window Size | Analysis  | Analysis Set | Table Name |
|----------------------------------------------------|-------------------------------|----------------------------------------------------------------------------------------------------|----------------------------------------------------------|------------------------------------------------------------------------------|---------------------------------------------------|----------------------------------------------------------|---------------------------------------------------------|------------------------------------------------|--------------------------------------|----------------------------------------------------------|---------------------------------------------------------|-------------------------------------------------------------|-------------------------------------------------------|--------------------|-----------|--------------|------------|
| Riser_6                                            | TEV                           | TENSIONEFFECT                                                                                                    |                                                          | 100;200                                                                      |                                                   |                                                          |                                                         |                                                |                                      |                                                          |                                                         |                                                             |                                                       |                    |           | AnalysisSet  |            |
| Analy<br>Graph<br>Objec<br>Posit<br>Comme<br>UNITS | sis<br>type<br>t<br>ion<br>nt | : Anal<br>: Time<br>: Rise<br>: 98.5<br>: Time<br>: s<br>0.00001<br>0.20001<br>0.20001<br>0.40001<br>0.60001<br>0.60001 | Lysis<br>e evo<br>5 m *<br>e evo<br>10<br>10<br>10<br>10 | Set_1<br>lution<br>198.0<br>lution<br>2.7<br>2.7<br>2.7<br>2.7<br>2.7<br>2.7 | ) m<br>a of E<br>77299<br>74559<br>77750<br>83060 | ffecti<br>118430<br>161737<br>588659<br>047324<br>122411 | ve te<br>N<br>6028e<br>2469e<br>5803e<br>0926e<br>8780e | ension<br>++05<br>++05<br>++05<br>++05<br>++05 | 2.40<br>2.39<br>2.39<br>2.39<br>2.40 | Riser_<br>009925<br>045888<br>015413<br>047551<br>002074 | _6 frc<br>65994<br>316031<br>353507<br>.86758<br>194654 | om fil<br>N<br>16029e<br>3063e<br>26726e<br>30571e<br>5798e | e sta<br>2+05<br>2+05<br>2+05<br>2+05<br>2+05<br>2+05 | art to             | o file en | d            |            |

2.4034127905089952e+05

2.4022762466409884e+05

2.7862309654408740e+05

2.7850853892390215e+05

1.000010

1.200010

| Analysis   | : Analysi   | .sSet_2                    |                                        |         |
|------------|-------------|----------------------------|----------------------------------------|---------|
| Graph type | : Time ev   | olution                    |                                        |         |
| Object     | : Riser 6   | j                          |                                        |         |
| Position   | : 98.5 m    | * 198.0 m                  |                                        |         |
| Comment    | : Time ev   | olution of Effective ten   | sion on Riser_6 from file start to fi  | ile end |
| UNITS      | : s         | Ν                          | N                                      |         |
|            | 0.000010    | 2.7836791184459039e+       | 05 2.4009925660237638e+05              |         |
|            | 0.200010    | 2.7772543502423627e+       | 05 2.3945557333632410e+05              |         |
|            | 0.400010    | 2.7741344405552204e+       | 05 2.3911831459678942e+05              |         |
|            | 0.600010    | 2.7760741173202044e+       | 05 2.3932866368319251e+05              |         |
|            | 0.800010    | 2.7791668685155455e+       | 05 2.3966944105919867e+05              |         |
| Analysis   | : AnalysisS | set_3                      |                                        |         |
| Graph type | : Time evol | ution                      |                                        |         |
| Object     | : Riser_6   |                            |                                        |         |
| Position   | : 98.5 m *  | 198.0 m                    |                                        |         |
| Comment    | : Time evol | ution of Effective tension | on Riser_6 from file start to file end | t b     |
| UNITS      | : s         | N                          | N                                      |         |
|            | 0.000010    | 2.7836791184191179e+05     | 2.4009925659977755e+05                 |         |
|            | 0.200010    | 2.7772470298269577e+05     | 2.3945507045328838e+05                 |         |
|            | 0.400010    | 2.7741158511718869e+05     | 2.3911881733475425e+05                 |         |
|            | 0.600010    | 2.7763455902686395e+05     | 2.3935231114027469e+05                 |         |
|            | 0.800010    | 2,7799132337009389e+05     | 2.3973618388574410e+05                 |         |

#### Figure 2-15 : Dynamic analysis post processing, analysis set, time series and results

### 2.4 EXPORT IN SQL DATABASE

Results can also be output in a SQL database using the following command line, with the most recent version of Deeplines (location of the DeeplinesGUI should be changed if Deeplines is not installed in its defaults folder):

C:\Principia\Deeplines\DeeplinesVX.X.X\Exec\DeepLinesGUI.exe -batch\_sql name\_of\_Batch.txt

The SQL files are saved in an export\_sql folder.

Depending on the computer configuration, the SQL file may only be created at the end of the processing.

Then SQL datafile can be open for example with DB Browser for SQLite. It can also be accessed with a python script.

In the SQL database, the table and variable names can be used as shown below:

| ~ | III | Tables (7)               |
|---|-----|--------------------------|
|   | >   | evolution_wave_serie     |
|   | >   | rms_snapshot_serie_Riser |
|   | >   | snapshot_serie_Riser_4_E |
|   | >   | spectrum_response_serie  |
|   | >   | 🗉 table1                 |
|   | >   | 🗉 table2                 |
|   | >   | 🗉 variable               |

| Table : | table2          | $\sim$                    | 2 6      | -       | e, d   |                           | <b>4</b> | db.  | ь.<br>Д | F |
|---------|-----------------|---------------------------|----------|---------|--------|---------------------------|----------|------|---------|---|
|         | time_scale      | FPSO_A_Y_Turret_at_Turret |          |         | FPSC   | FPSO_A_Z_Turret_at_Turret |          |      |         |   |
|         | Filtre          | Filtre                    |          |         | Filtre |                           |          |      |         |   |
| 1       | 60.000010000006 | 0.                        | 43694132 | 106833  | 4      | -0.84                     | 55150    | 7745 | 9489    |   |
| 2       | 60.200010000006 | 0.                        | 50554510 | 624322  | 4      | -0.80                     | 56155    | 5701 | 4671    |   |
| 3       | 60.400010000006 | 0.                        | 56817272 | 603982  | 2      | -0.75                     | 91285    | 9820 | 0892    |   |
| 4       | 60.600010000006 | 0.                        | 62452038 | 3206525 | 4      | -0.70                     | 78086    | 6849 | 4121    |   |
| 5       | 60.800010000006 | 0.                        | 67435388 | 3565751 | 8      | -0.65                     | 32984    | 0542 | 5702    |   |
| 6       | 61.000010000006 | 0.                        | 71747370 | 425984  | 6      | -0.59                     | 70728    | 4559 | 6588    |   |
| 7       | 61.200010000006 | 0.                        | 75368372 | 480967  | 7      | -0.5                      | 40394    | 9124 | 9696    |   |

|   | time_scale       | WW_El_at_Default |
|---|------------------|------------------|
|   | Filtre           | Filtre           |
| 1 | 48.0000099999999 | 2.99999999995549 |
| 2 | 48.2000099999999 | 2.98356397760053 |
| 3 | 48.4000099999999 | 2.93443940340698 |
| 4 | 48.6000099999999 | 2.85316449649872 |
| 5 | 48.8000099999999 | 2.74062972177866 |
| 6 | 49.000009999999  | 2.59806803380877 |
| 7 | 49.200009999999  | 2.42704136830162 |
|   |                  |                  |

Figure 2-16 : Looking at the SQL database

import sys

### 3 FUNCTIONS

The window "export time series" also includes a tab named "Function": this tab allows performing calculations on the export variables using Python function. Calculations will be done on the data saved in the SQL database.

The example uses a function offset.py which adds 100 to the value in the initial unit. This function can be easily modified to do any required computation on results.

| Data                    | Fun | ctions                 |          |                              |                                      |                                     |                         |           |
|-------------------------|-----|------------------------|----------|------------------------------|--------------------------------------|-------------------------------------|-------------------------|-----------|
| Number of functions : 1 |     |                        |          |                              |                                      |                                     |                         |           |
|                         |     | Function               | Variable | Variable                     | Variable                             | Variable                            | Variable                | Variable  |
|                         | 1   | offset                 | R5_Acurv |                              |                                      |                                     |                         | $\supset$ |
| Py<br>fur<br>n          |     | vthon<br>action<br>ame |          | Variabl<br>tab, wh<br>Pythoi | es defin<br>lich will I<br>n functio | ed in the<br>be used i<br>n calcula | Data<br>in the<br>ation |           |

Figure 3-1 : Functions used to perform calculation on export variables

```
def Offset(listTimeSteps, listVarlData, listVar2Data, listVar3Data, listVar4Data, listVar5Data, listVar6Data, fCoeff):
...listInput == [listVarlData, listVar2Data, listVar3Data, listVar4Data, listVar5Data, listVar6Data]
...listOutput == []
...fofsetValue == 100
...for i in range(6):
...listOutput.list_from input data and offset value
...for x in listInput[]:
...listOutput[].append((x ++ fOffsetValue) * fCoeff)
...for with listOutput list
...for 3-2: Python function Offset.py used in this example
```